**&** 

To view online tutorial, visit: <u>http://www.fullerton.edu/ittraining/peoplesoft/HR/hr.asp</u>

The **LCD Expenditure History Page** allows departments to view funding that has been distributed through the Labor Cost Distribution (LCD) process for any given accounting period. Identified users are able to view salary and benefits information for each employee in their department.

## Frequency: Ad hoc

| Processing Steps                                                                                                    | Screen Shots                                                                                                    |
|----------------------------------------------------------------------------------------------------|----------------------------------------------------------------------------------------------------|
| Step 1:<br>Navigate to the correct page:<br><u>Main Menu &gt; CSUF HR &gt; LCD &gt;</u><br><u>LCD Inquiry &gt; Labor Expenditure</u><br><u>History.</u><br>You may navigate to the<br>appropriate link using the menu list<br>on the left or the menu navigation at<br>the top of the page. | Fargettes         Fargettes         Search         Search         CSU Temp Faculty         P My Favor         CSU Temp Faculty         P My Favor         Search         CSU Temp Faculty         P My Favor         Search         CSU Temp Faculty         P My Favor         Search         Search         CSU Temp Faculty         P Hulletton SA Customizator         H R Reports         Search         Search         Search         Search         Search         Search         Search         Manager Self Service         Studint Workers         Studint Workers         Employee Self Service         Employee Self Service         PeopleTools         PeopleTools         PeopleTools         PeopleTools         PeopleTools         PeopleTools         PeopleTools         PeopleTools         PeopleTools         PeopleTools         PeopleTools         PeopleTools         PeopleTools      < |
| Step 2:<br>The Business Unit automatically<br>defaults to "FLCMP", you do not<br>need to change this value.                                                                                                    | Labor Expenditure History<br>Enter any information you have and click Search. Leave fields blank for a list of all values.                                                                                                    |
| Enter in the Fiscal Year or use the magnifying glass icon ( $\bigcirc$ ) to look it up. (Example: 2007 = FY 2007/08). It will default to the current fiscal year.                                                                                                    | Business Unit: begins with  FLCMP  Fiscal Year: = 2007  Department: begins with  10057  Last Name: begins with                                                                                                    |
| To filter your search results, enter<br>information in one or more of the<br>following fields:<br>• Department ID<br>• Last Name<br>• Name (First Name Last Name)                                                                                                    | Image: Search Criteria                                                                                                    |
| <ul> <li>EmplID (CWID)</li> <li>Empl Rcd Nbr</li> <li>You may also use the magnifying glass icon ( ) to look up the appropriate values.</li> </ul>                                                                                                    |                                                                                                    |
| Then click <b>Search</b> .                                                                                                    |                                                                                                    |

| Processing Steps                                                                                                    | Screen Shots                                                                                                    |
|----------------------------------------------------------------------------------------------------|----------------------------------------------------------------------------------------------------|
| Step 2a:<br>Search results appear based upon<br>the criteria entered in Step 2.<br>Select the appropriate person from<br>the list. | Search Results         First         120 of 20         Last           Business Unit Fiscal Year Department Department Last Name         Name         Empl Rcd Nbr           FLCMP         2007         10057         CMS         Besty         049448         059991244.0           FLCMP         2007         10057         CMS         Cabaget         Livy Cabaret         899804587.12           FLCMP         2007         10057         CMS         Desmond         Maria Desmond         800744344 |
| Step 3:<br>The Labor Expenditure History<br>Page appears.<br>There are two tabs on this page:<br>• Salary<br>• Benefit Summary     | Salary         Benefits Summary           Business Unit         FLCMP         CSU-Fullerton         Fiscal Year         2007           EmpliD         899981344         0         Cabaret, Lily                                                                                                    |
| Choose the tab you wish to view.                                                                                                   |                                                                                                    |
| Refer to page 5 for field definitions.                                                                                             |                                                                                                    |

|                                                                                                    | 0                                 | 4-                                    |                         |                  |                           |                            |                               |            |          |
|----------------------------------------------------------------------------------------------------|-----------------------------------|---------------------------------------|-------------------------|------------------|---------------------------|----------------------------|-------------------------------|------------|----------|
| Processing Steps                                                                                                    | Screen Sho                        | ots                                   |                         |                  |                           |                            |                               |            |          |
| The <b>Salary Tab</b> displays salary actuals and projections for the Fiscal Year.                                             | Salary<br>Business Uni            | FLCMP C                               | :SU-Fullerto            | n                | F                         | iscal Year                 | 2007 / 200                    | 8          |          |
| <ul><li>The following fields are displayed<br/>on this page (left to right):</li><li>Job Code</li><li>Reporting Unit</li></ul> | EmpliD<br>Business Unit<br>EmpliD | 899981344<br>FLCMP CSU-F<br>899981344 | 4 0<br>Fullerton<br>0 C | Cabaret          | , Liy<br>Fiscal           | Year 2007                  | -                             | -          |          |
|                                                                                                    | Employee Fundir                   | ng and Salary Exp                     | enditures               |                  |                           |                            |                               |            |          |
| <ul> <li>Position Number</li> <li>Division</li> <li>Appt End Date</li> </ul>                                                   | Job Code<br>Title<br>Division     | 1035<br>Admin Su<br>Informatio        | pport Coord 1           | 2 Mo<br>y Div    | Repor<br>Positi<br>Appt E | tng Unit<br>on<br>ind Date | 541<br>00027135<br>12/31/2007 |            |          |
|                                                                                                    | College/Unit                      | Informatio                            | on Technolog            | r                | Salary                    | Grade                      | COORDINATO                    | RII        |          |
|                                                                                                    | Department                        | 10057                                 | CMS                     |                  | Daily F                   | Rate                       | 145.12 H                      | ourly Rate | 18.14    |
| Salary Grade                                                                                                    | Fund                              | THEFD (                               | CSU Operatin            | g Fund           | Step                      |                            |                               |            |          |
| Department                                                                                                    | Class                             |                                       |                         |                  | Sal Pla                   | an                         | 706                           |            |          |
| • Step                                                                                                    | Program                           |                                       |                         |                  | Empl \$                   | Status                     | Active                        |            |          |
| • Fund                                                                                                    | Project                           |                                       |                         |                  | FTE                       |                            | 1.000000                      |            |          |
| Sal Plan                                                                                                    | GL Account                        | 601300                                | Suppor                  | t Staff Salaries | MPP F                     | unc                        |                               |            |          |
| Class                                                                                                    | Budget Excl                       | uding Benefits                        |                         |                  |                           |                            | Projection Tot                | si.        |          |
| Empl Status                                                                                                    | YID AC                            | tual Amount                           | 1,342.36                | ncumbered An     | porting                   | 4,353.60                   | Posn Value                    |            | 5,695.96 |
| Program                                                                                                    | Salary and W                      | ages                                  |                         |                  |                           |                            |                               |            |          |
| • FTE                                                                                                    | ' = Projecte                      | ed Amount                             |                         |                  |                           |                            |                               |            |          |
| Project                                                                                                    | Jul                               | 471.64                                | Oct '                   | 870.72           | Jan '                     | 870.7                      | 2 Apr*                        | 0.0        |          |
| MPP Func                                                                                                    | Aug                               | 870.72                                | Nov 1                   | 870.72           | Feb *                     | 0.0                        | 0 May*                        | 0.0        | 0        |
| GL Account                                                                                                    | Sep '                             | 870.72                                | Dec '                   | 870.72           | Mar *                     | 0.0                        | 10 Jun *                      | 0.0        | 0        |
| Total Expenditures                                                                                                    | 1st Otr                           | 2,213.08                              | 2nd Qtr                 | 2,612.16         | 3rd Qtr                   | 870.7                      | 2 4th Qtr                     | 0.0        | 0        |
| YTD Actual Amount                                                                                                    |                                   |                                       |                         |                  | YTD (A                    | ctual plus Pr              | ojected)                      | 5,695.9    | 6        |
| Position Value                                                                                                    |                                   |                                       |                         |                  |                           |                            |                               |            |          |
| Encumbered Amount                                                                                                    | Return to Search                  | † Previous in Li                      | st + Next i             | List             |                           |                            |                               |            |          |
| <ul> <li>Salary and Wages (actuals and projected)</li> </ul>                                                                   |                                   |                                       |                         |                  |                           |                            |                               |            |          |
| Click <b>Return to Search</b> to return to the search page.                                                                    |                                   |                                       |                         |                  |                           |                            |                               |            |          |

| Processing Steps                                | Screen Sho          | ts            |                  |                |            |        |                   |                           |           |       |       |           |
|-------------------------------------------------|---------------------|---------------|------------------|----------------|------------|--------|-------------------|---------------------------|-----------|-------|-------|-----------|
| The Depetite Commons Tel                        |                     |               |                  |                |            |        |                   |                           |           |       |       |           |
| displays salary actuals and                     | Benefits Sur        | nmary         |                  |                |            |        |                   |                           |           |       |       |           |
| projections for the Fiscal Year.                | Participant Date: 1 |               | LEutert          |                |            | Fiscal | Year 2007         | / 2008                    |           |       |       |           |
|                                                 | EmpliD              | 199981344     | 0                | Cabare         | LLIV       |        | 2606558           |                           |           |       |       |           |
| The following fields are displayed on the page: | Employee Funding    | and Benefit I | Expendit         | ures           | 1. org     |        |                   |                           |           |       | End   | Fest 🖸    |
| <ul> <li>Job Code</li> </ul>                    | Job Code            | 1035          |                  |                |            | Repor  | rtng Unit         | 541                       |           |       |       |           |
| Reporting Unit                                  | Title               | Admin         | Support          | Coord 12 Mo    |            | Positi | ion<br>Controlato | 00027135                  |           |       |       |           |
| • Title                                         | Deutsion            | Inform        | ation Teo        | chnology Div   |            | Salar  | y Grade           | 12/31/2007<br>COORDINATOR |           |       |       |           |
| Position Number                                 | Department          | 10057         | ation Teo<br>CMS | shnology<br>}  |            | Daily  | Rate              | 145.12 He                 | urly Rat  | 18.14 |       |           |
| Division                                        | Fund                | THEFO         | csu o            | Operating Fund |            | Step   |                   |                           |           |       |       |           |
| Appt End Date                                   | Class               |               |                  |                |            | SalP   | ian<br>Status     | 706<br>Active             |           |       |       |           |
| College/Unit                                    | Project             |               |                  |                |            | FTE    |                   | 1.000000                  |           |       |       |           |
| Salary Grade                                    | the set of the      |               |                  |                |            | MPP    | Func              |                           |           |       |       |           |
| Department                                      | Benefit Totals      |               |                  |                |            |        |                   |                           |           |       |       |           |
| • Step                                          | Total Expend        | nare 82       | 62 1             | 45 YTD Act     | ual Amount |        | 19.47             | 1.45 Encumber             | ed Amo    | unt   | 63.15 | %<br>1.45 |
| • Fund                                          | Benefits            |               |                  |                |            | _      |                   |                           |           |       |       | _         |
| Sal Plan                                        | * - Projected Ar    | nount         |                  |                |            |        |                   |                           |           |       |       |           |
| Class                                           | bet                 | 6.84          | 0.10             | Oct '          | 12.63      | 0.19   | Jan '             | 12.63                     | 0.19      | Apr 1 | 0.00  | 0.00      |
| Empl Status                                     | Aug<br>Sen '        | 12.63         | 0.19             | Nov 1          | 12.63      | 0.19   | Feb *             | 0.00                      | 0.00      | May ' | 0.00  | 0.00      |
| Program                                         | 1st Or              | 12.63         | 0.19             | 2nd Ofr        | 12.63      | 0.19   | 344.007           | 12.63                     | 0.00      | Jun - | 0.00  | 0.00      |
| • FTF                                           | in an a             |               | 0.10             |                |            | 0.10   |                   | YTD (Actual pl            | as Projec | ted)  | 82.62 | 0.10      |
| Project                                         |                     |               |                  |                |            |        |                   |                           |           |       |       |           |
| MPP Func                                        | PReturn to Search   | Trevious in t | Lief 🕴           | Destinuit      |            |        |                   |                           |           |       |       |           |
| GL Account                                      |                     |               |                  |                |            |        |                   |                           |           |       |       |           |
| Total Expenditures                              |                     |               |                  |                |            |        |                   |                           |           |       |       |           |
| YTD Actual Amount                               |                     |               |                  |                |            |        |                   |                           |           |       |       |           |
| Position Value                                  |                     |               |                  |                |            |        |                   |                           |           |       |       |           |
| Encumbered Amount                               |                     |               |                  |                |            |        |                   |                           |           |       |       |           |
| Salary and Wages (actuals and                   |                     |               |                  |                |            |        |                   |                           |           |       |       |           |
| • Salary and Wages (actuals and projected)      |                     |               |                  |                |            |        |                   |                           |           |       |       |           |
| projected)                                      |                     |               |                  |                |            |        |                   |                           |           |       |       |           |

| Field                                      | Definition                                                                                                    |
|--------------------------------------------|----------------------------------------------------------------------------------------------------|
| Job Code                                   | Identifies the job classification of the employee.                                                                                                    |
| Reporting Unit                             | Identifies how the paychecks are distributed.                                                                                                    |
| Title                                      | Employee's classification title. If MPP, working title.                                                                                                    |
| Position Number                            | CMS position an employee occupies for a specific department. Unlike the SCO position number, the CMS Position number has no meaning and is a randomly generated number that has data elements attached to it which define an appointment for a person. |
| Division                                   | Division the employee reports to.                                                                                                    |
| College/Unit                               | College/Unit the employee reports to.                                                                                                    |
| Department                                 | Specific department an employee reports to.                                                                                                    |
| Appt End Date                              | If applicable, the employee's appointment end date is displayed.                                                                                                    |
| Salary Grade                               | Identifies the alternate salary grade of the employee's classification when the Job Code has more than one range.                                                                                                    |
| Salary Step                                | Indicates the step number within a given Salary Grade                                                                                                    |
| Salary Plan                                | Identifies those Job Codes that share the same Salary Grade information (e.g., salary, range minimum and maximum, FLSA status, affirmative action coding, overtime eligibility, shift differential eligibility, occupational index).                   |
| Employee Status                            | Indicates the employee's <b>overall</b> current status (Active (A) or Terminated (T)).                                                                                                    |
| FTE                                        | Percent of full time the employee occupies the position                                                                                                    |
| MPP Function                               | Describes work activities commonly associated with a particular occupational group or discipline.                                                                                                    |
| Total Expenditures                         | Calculates total for actuals and projections.                                                                                                    |
| YTD Actual Amount                          | Calculates total for actuals.                                                                                                    |
| Position Value                             | Expected salary expenditure amount which can be different from the budgeted amount for the position.                                                                                                    |
| Encumbered Amount                          | Calculates total remaining.                                                                                                    |
| Salary and Wages<br>(actual and projected) | Identifies actuals and projected salaries by month and summarized by quarter.                                                                                                    |
| Fund                                       | Represents the source of money related to financial transactions.                                                                                                    |
| Class                                      | Provides for any special cost reporting needs a division, department or other organizational unit may have that are <b>not met</b> by the campus-wide reporting values defined in the other Chartfields. Extension of department.                      |
| Program                                    | A set of ongoing general activities for which financial activity needs to be tracked. A Program, unlike a Project, does not have start and end date. Used by Accounting Services.                                                                      |
| Project                                    | Discrete set of activities. Values should be considered a further breakdown of CMS<br>Account values. Activities associated with this Chartfield may span multiple Departments,<br>Funds and/or Accounts. Extension of account.                        |
| GL Account                                 | Provides the detail breakdown for Revenue/Expenditure reporting and is the lowest level of detail required for campus-wide reporting.                                                                                                    |

The following table lists CMS field names and their definitions used for the LCD Expense by Department Report: